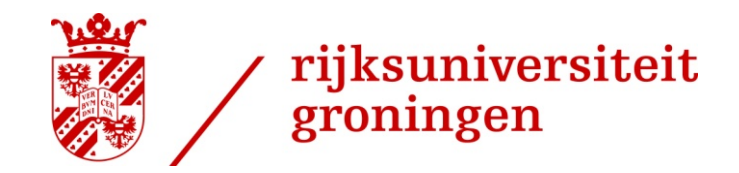

22-10-2012

## **Grid Job submission**

Fokke Dijkstra Donald Smits Centre for Information Technology

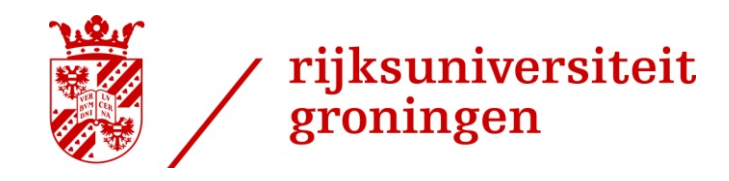

## Contents

22-10-2012

- > The Workload Management System (WMS) in EMI/UMD
- > Job Submission to the EGI Grid
  - Job Preparation
  - A simple example & Job Lifecycle
  - Job Description Language (JDL)
  - Job Submission & Monitoring
  - Some more advanced topics

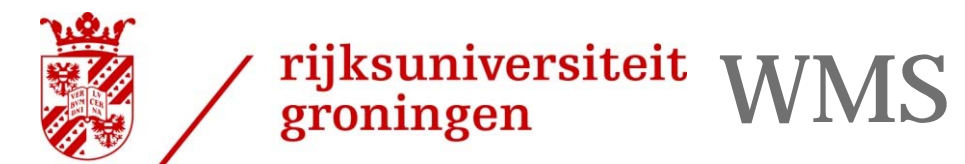

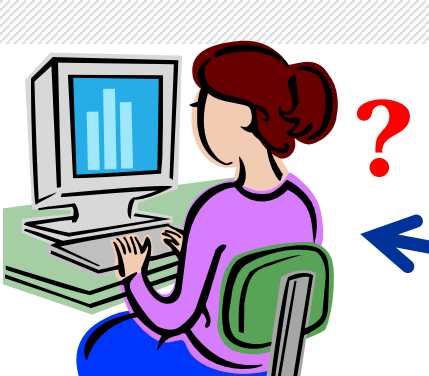

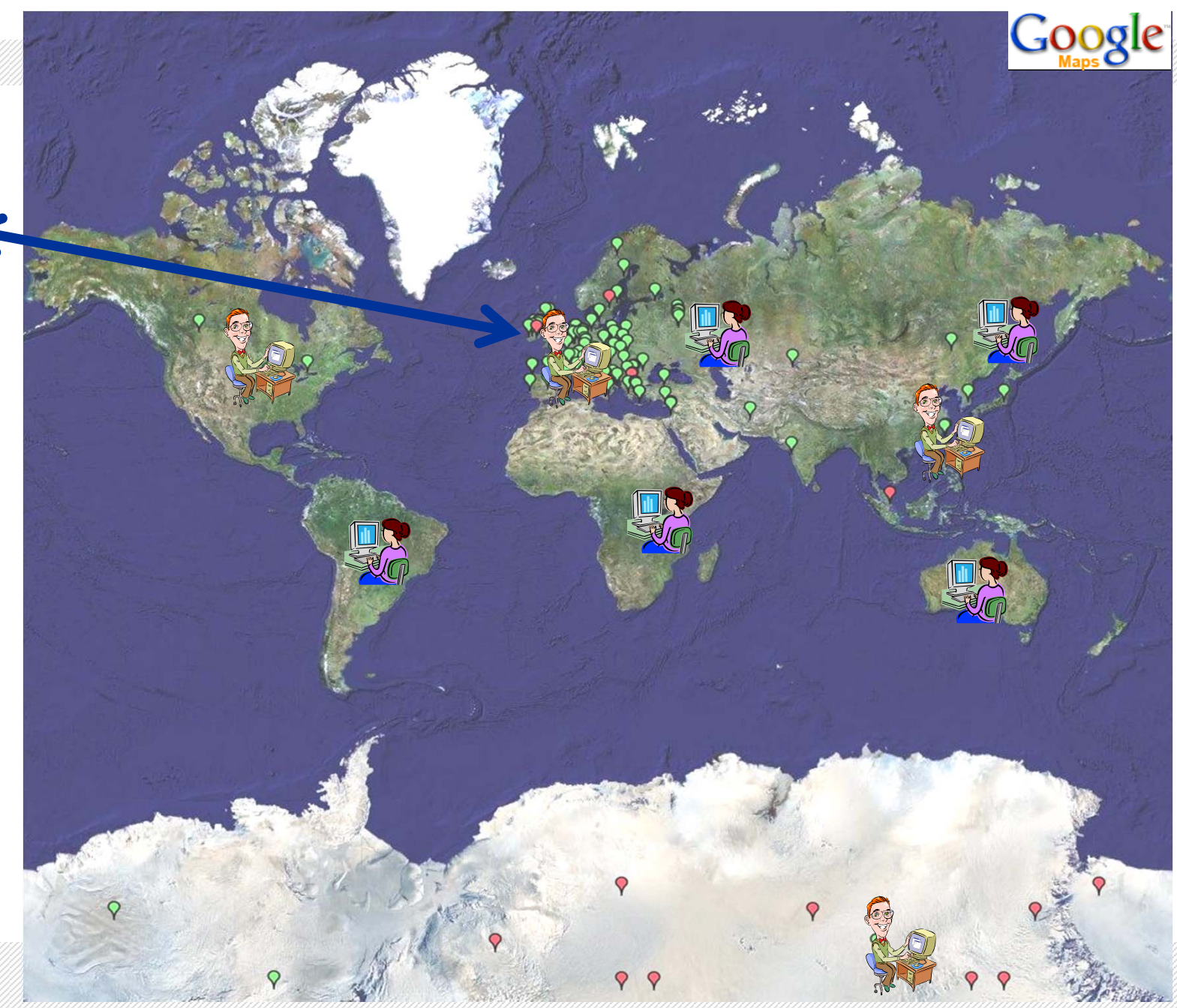

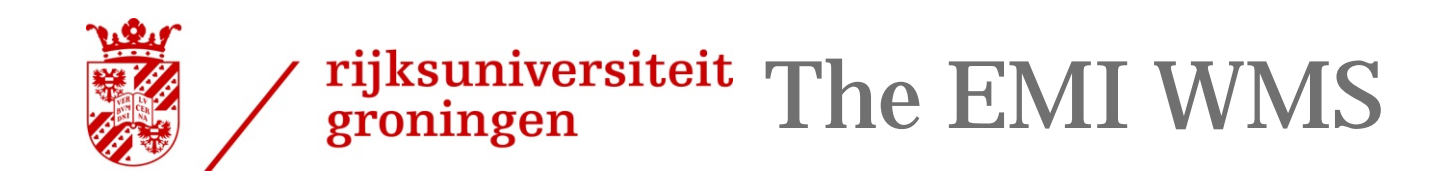

- The user submits jobs via the Workload Management System
- > The Goal of WMS is the distributed scheduling and resource management in a Grid environment.
- > What does it allow Grid users to do?
  - To submit their jobs
  - To execute them
  - To get information about their status
  - To retrieve their output
- > The WMS tries to
  - Optimize the usage of resources
  - Execute user jobs as fast as possible

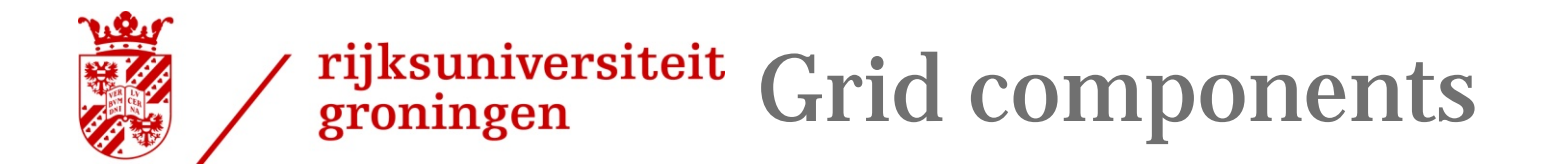

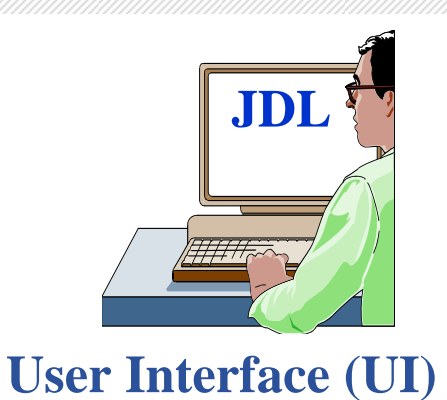

Logging & Bookkeeping (LB)

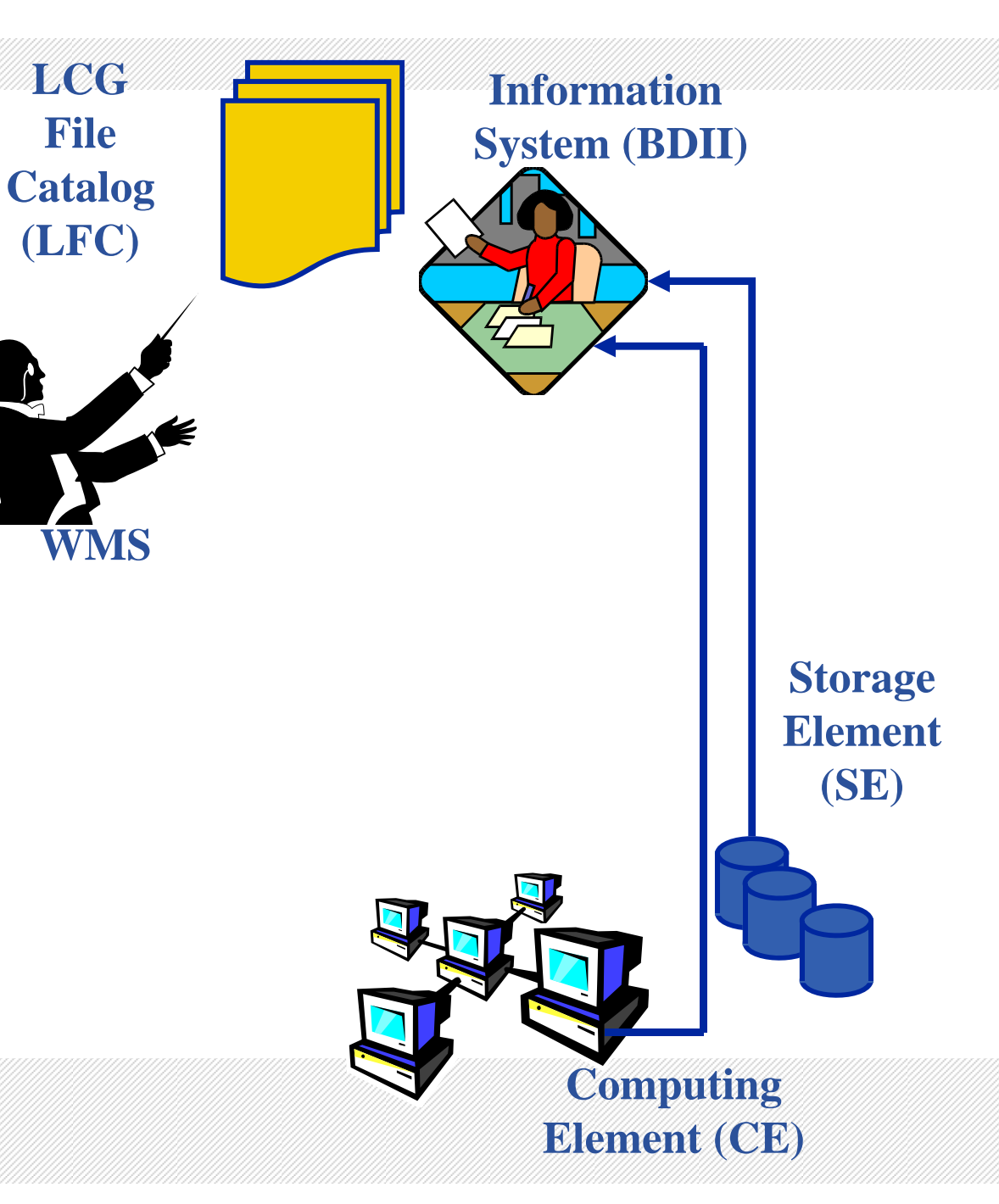

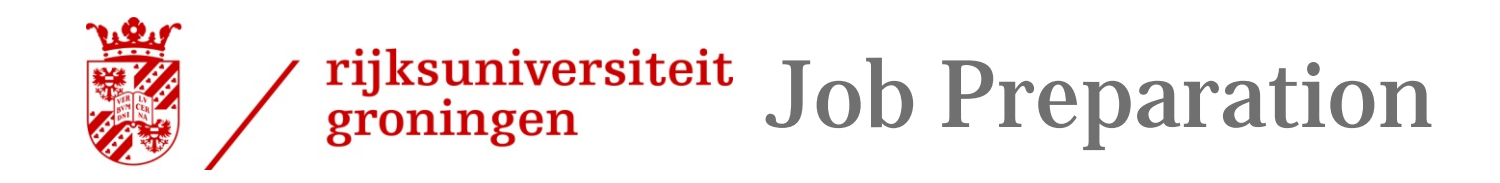

- > You need to provide
  - A complete (enough) job description
    - What program?
    - What data?
    - Any requirements on OS, installed software, ??
  - Possibly a program
    - You're submitting in *unknown territory!*
    - Program portably!
    - Don't rely on hard-coded paths or special locations
    - The program you send may not even be in \$HOME!
  - Perhaps some input data
  - Perhaps instructions on what to do with the output

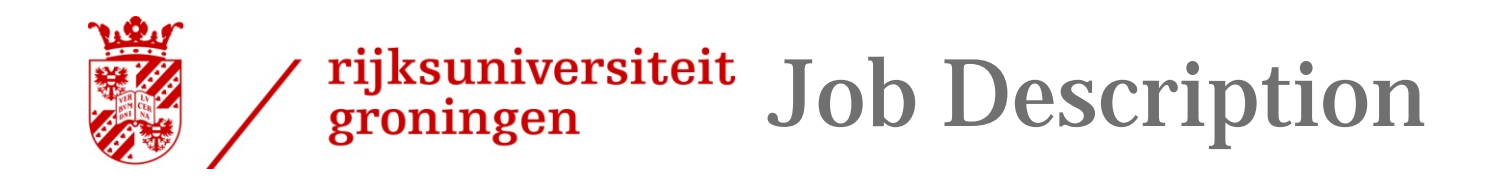

> Here is a minimal job description (call it hello.jdl)

```
Executable = "/bin/echo";
Arguments = "Goedemiddag";
StdError = "stderr.log";
StdOutput = "stdout.log";
OutputSandbox = {"stderr.log", "stdout.log"};
```

- > We specified
  - The program to run and its arguments
  - Directed the standard error and output streams to files
  - Told it what to do with the output

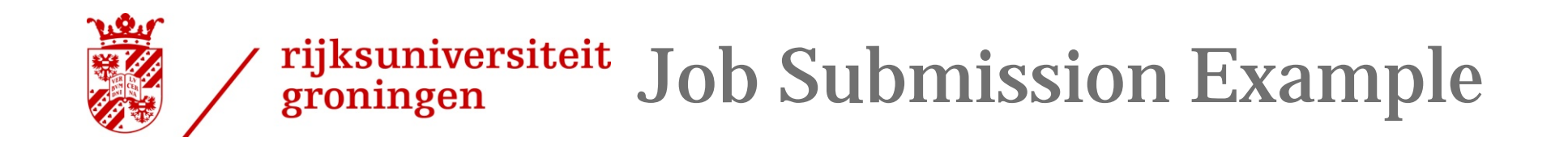

- > User issues a *voms-proxy-init* 
  - enters his certificate's password
  - Receives a valid X509 proxy
- > User issues a: glite-wms-job-submit -a mytest.jdl
   and gets back from the system a unique Job Identifier (JobId)
- User issues a: glite-wms-job-status JobId
   to get logging information about the current status of his Job
- > When the "OutputReady" status is reached, the user can issue a glite-wms-job-output JobId

and the system returns the name of the temporary directory where the job output can be found on the UI machine.

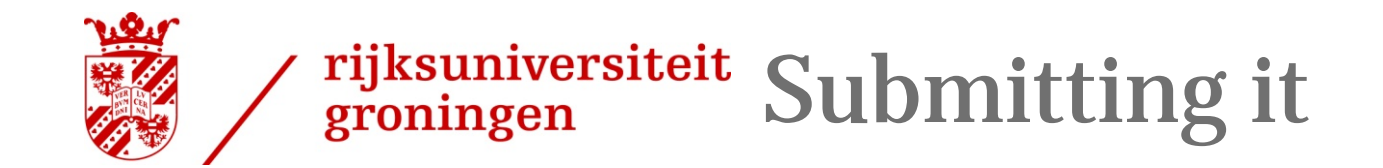

\$ voms-proxy-init --voms tutor Enter GRID pass phrase: Your identity: /DC=org/DC=egee-ne/0=Training Services/OU=users/CN=Fokke Dijkstra Creating temporary proxy ..... Done Contacting voms.grid.sara.nl:30007 [/0=dutchgrid/0=hosts/OU=sara.nl/CN=voms.grid.sara.nl] "tutor" Done Creating proxy ..... Done Your proxy is valid until Tue Oct 16 22:21:03 2012

\$ \$ glite-wms-job-submit -a HelloWorld.jdl

Connecting to the service https://wms4.grid.sara.nl:7443/glite\_wms\_wmproxy\_server

The job has been successfully submitted to the WMProxy Your job identifier is:

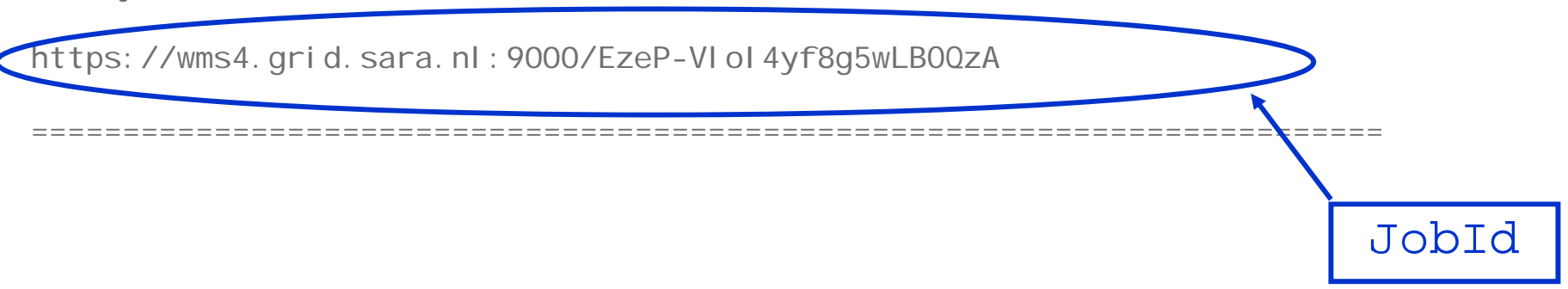

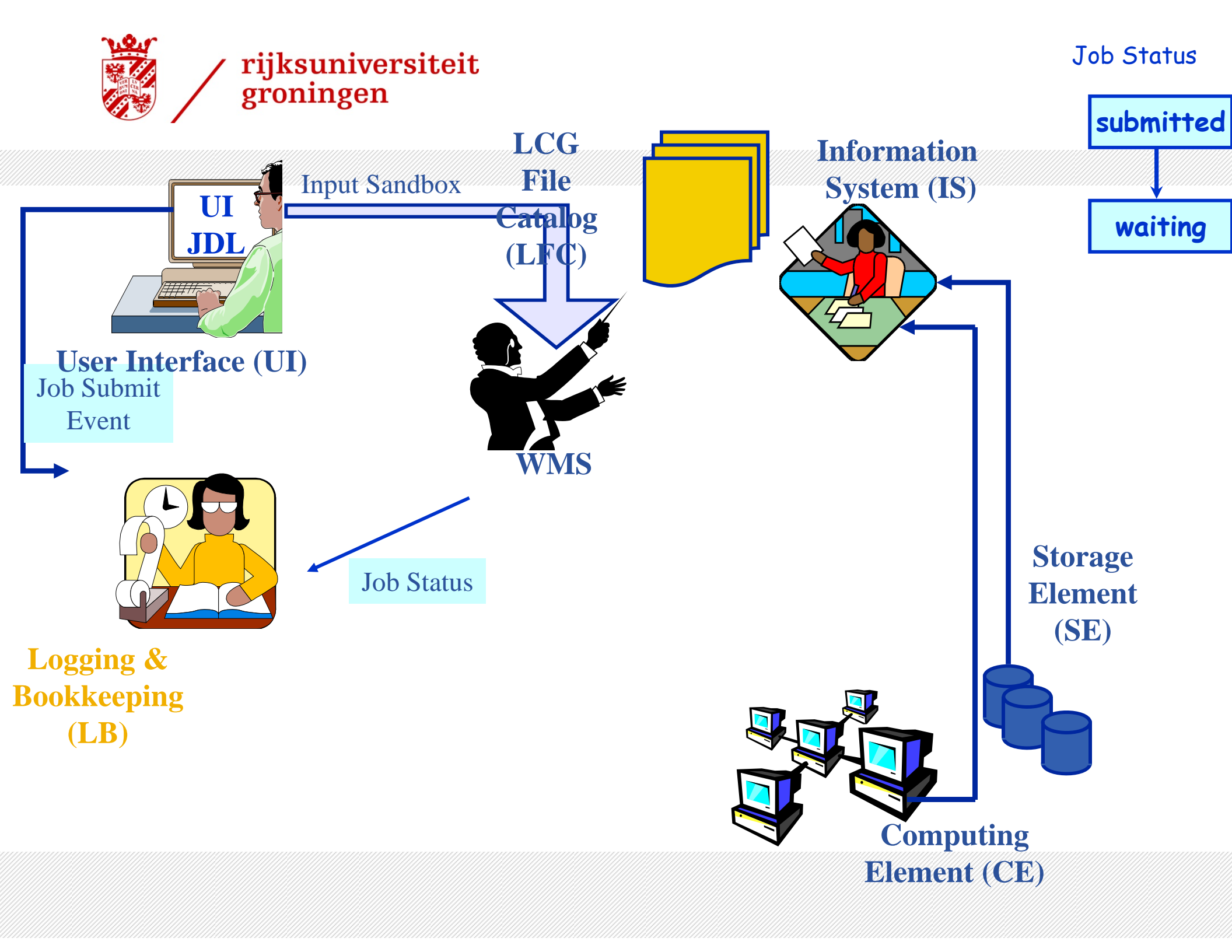

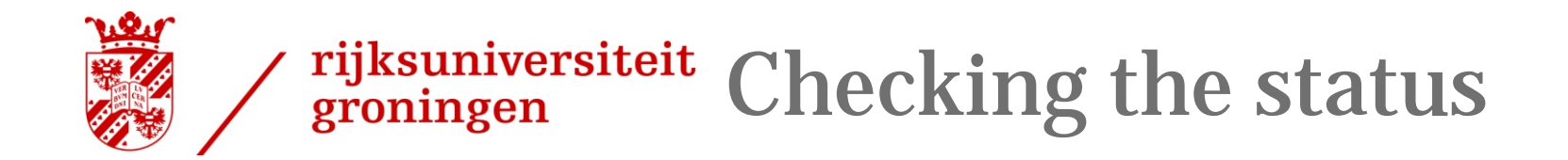

\$ \$ glite-wms-job-status https://wms4.grid.sara.nl:9000/EzeP-VIoI4yf8g5wLB0QzA

Status info for the Job : https://wms4.grid.sara.nl:9000/EzeP-VIol4yf8g5wLB0QzA
Current Status: Done (Success)
Logged Reason(s):

- job completed
- Job Terminated Successfully

| Exit code:     | 0                                       |
|----------------|-----------------------------------------|
| Status Reason: | Job Terminated Successfully             |
| Destination:   | cygnus.grid.rug.nl:8443/cream-pbs-short |
| Submitted:     | Tue Oct 16 10: 22: 03 2012 CEST         |
|                |                                         |

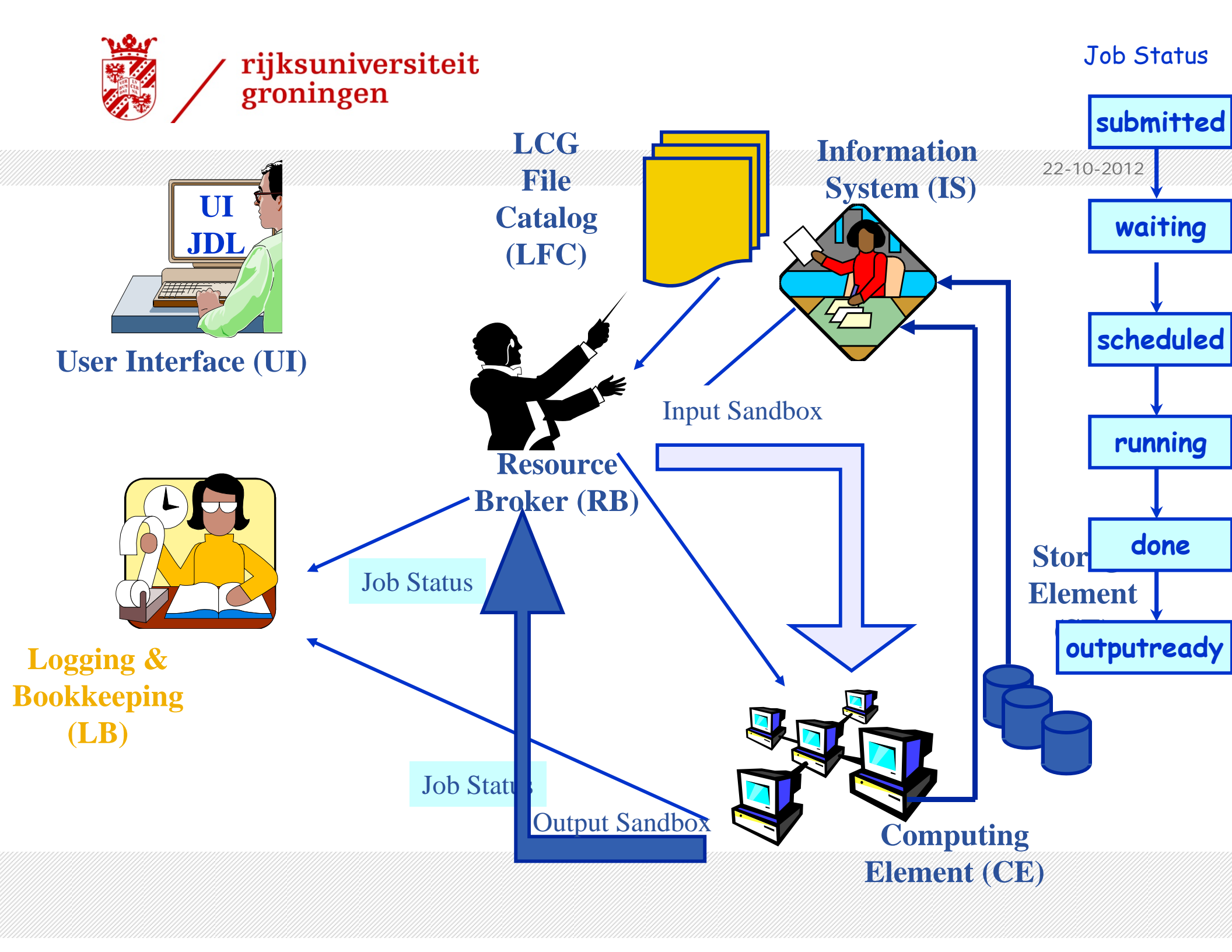

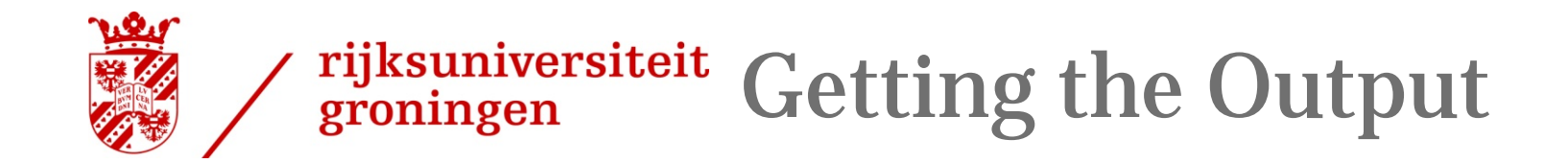

\$ glite-wms-job-output https://wms4.grid.sara.nl:9000/EzeP-VIol4yf8g5wLBOQzA

Connecting to the service https://wms4.grid.sara.nl:7443/glite\_wms\_wmproxy\_server

\_\_\_\_\_

JOB GET OUTPUT OUTCOME

Output sandbox files for the job: https://wms4.grid.sara.nl:9000/EzeP-VIol4yf8g5wLBOQzA have been successfully retrieved and stored in the directory: /tmp/jobOutput/fdijkstra\_EzeP-VIol4yf8g5wLBOQzA

\_\_\_\_\_

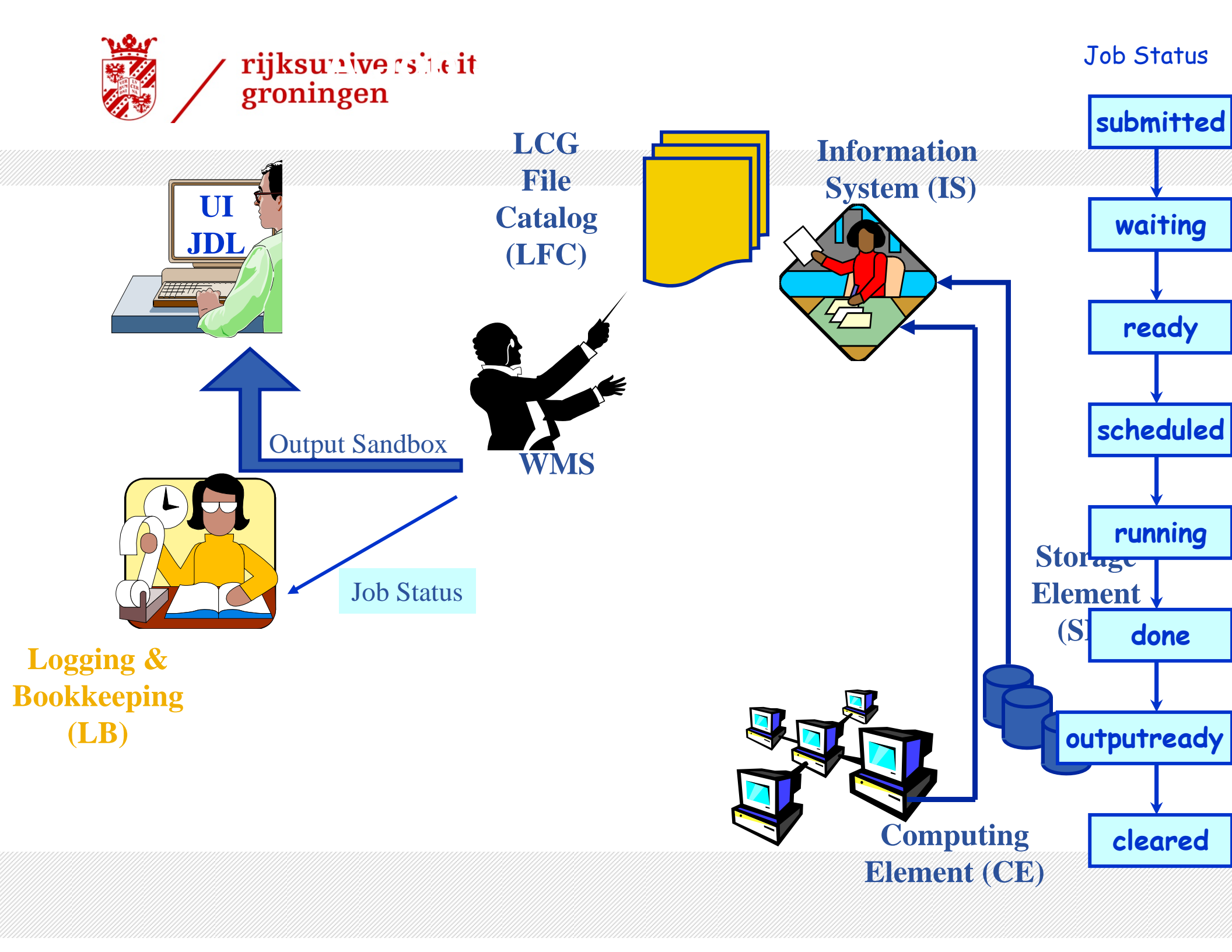

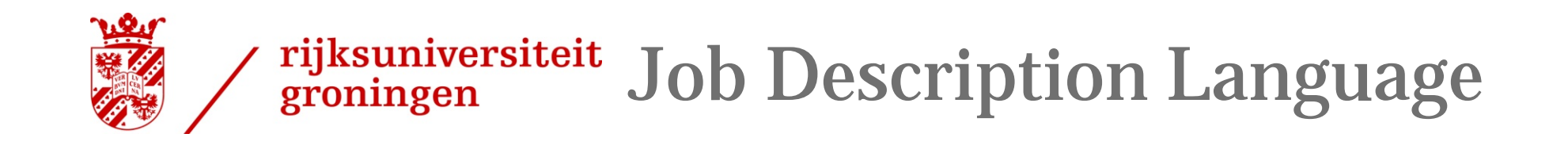

- > Based upon Condor's CLASSified ADvertisement language (ClassAd)
- > ClassAd is an extensible language
- Sequence of attributes (key,value pairs) separated by semi-colons.

```
Executable = "/bin/echo";
Arguments = "Goedemiddag";
StdError = "stderr.log";
StdOutput = "stdout.log";
OutputSandbox = {"stderr.log",
"stdout.log"};
```

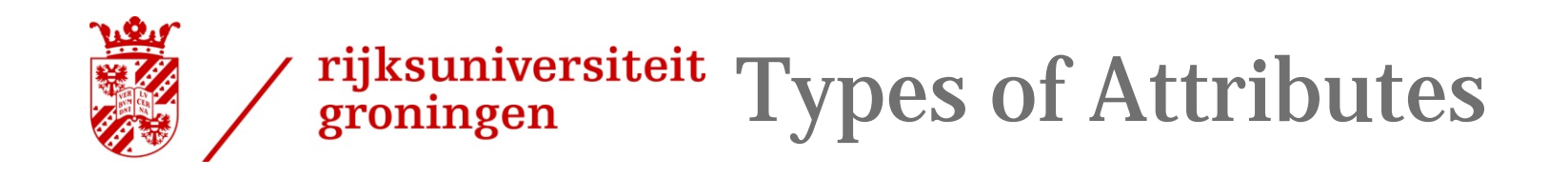

- > The supported attributes are grouped in two categories:
  - Job

Define the job itself

- Resources
  - Taken into account by the RB for carrying out the matchmaking algorithm
  - Computing Resource (Attributes)
     Used to build expressions of Requirements and/or Rank attributes by the user
     Have to be prefixed with "other."
  - Data and Storage resources (Attributes)
     Input data to process. SE where to store output

Input data to process, SE where to store output data, protocols spoken by application when accessing SEs

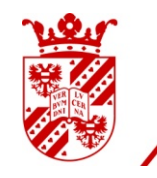

## rijksuniversiteit groningen Job Definition Attributes

- > Executable (mandatory)
  - The command name
- > Arguments (optional)
  - Job command line arguments
- StdInput, StdOutput, StdErr (optional)
  - Standard input/output/error of the job
- Environment (optional)
  - List of environment settings
- > InputSandbox (optional)
  - List of files on the UI local disk needed by the job for running
  - The listed files are staged from the UI to the remote CE
- > OutputSandbox (optional)
  - List of files, generated by the job, which have to be retrieved

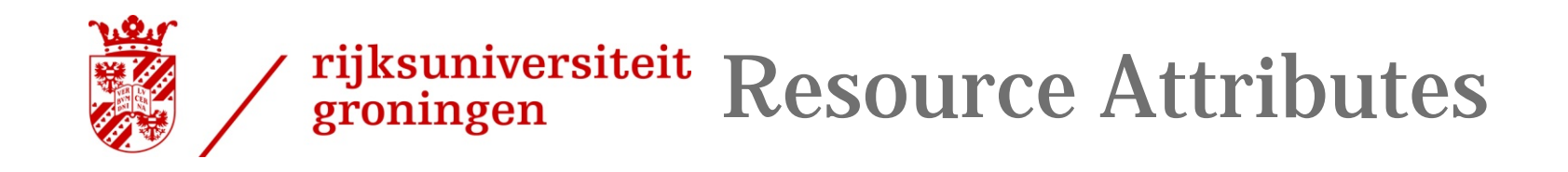

- > Requirements
  - Job requirements on computing resources
  - Specified using attributes of resources published in the Information System
  - If not specified, default value defined in UI configuration file is considered
    - Default: other.GlueCEStateStatus == "Production" (the resource has to be in the Production grid)
- > Rank
  - Expresses preference (how to rank resources that have already met the Requirements expression)
  - Specified using attributes of resources published in the Information Service
  - If not specified, default value defined in the UI configuration file is considered
    - Default: other.GlueCEStateFreeCPUs (the highest number of free CPUs)

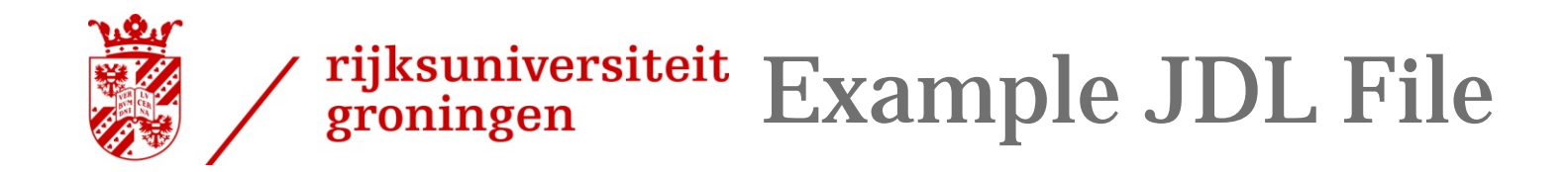

```
Executable = "gridTest";
StdError = "stderr.log";
StdOutput = "stdout.log";
InputSandbox = { "/home/joda/test/gridTest" };
OutputSandbox = { "stderr.log", "stdout.log" };
Requirements = other.Architecture=="INTEL" && \
other.OpSys=="CentOS" && other.FreeCpus >=4;
Rank = "other.GlueHostBenchmarkSF00";
```

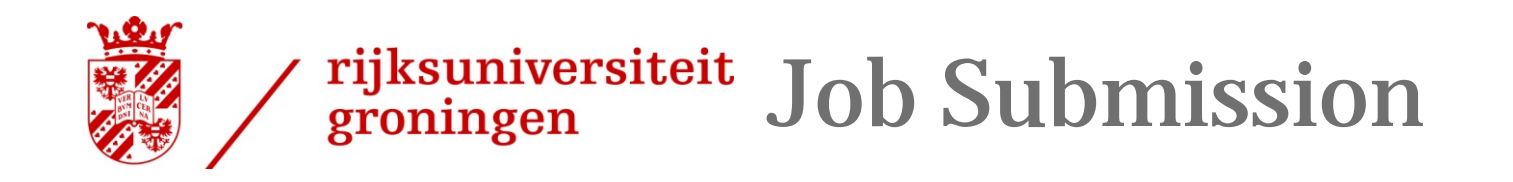

- > glite-wms-job-submit [-a] [-d delegationid][-r <res\_id>] [-c <config file>] [-o <output file>] <job.jdl>
  - -a Perform automatic delegation
  - -d Use an existing delegation identified by delegationid
  - -r the job is submitted by the WMS directly to the computing element identified by <res\_id>
  - -c the configuration file <*config file*> is used by the UI instead of the standard configuration file
  - -o the generated edg\_jobId is written in the *<output file>*

Useful for other commands, e.g.:

edg-job-status -i <input file> (or edg\_jobId)

-i the status information about edg\_jobId contained in the <input file> are displayed

--vo the VO under which the job will be run

## rijksuniversiteit groningen Other WMS UI Commands

- > glite-wms-job-list-match
  - Lists resources matching a job description
  - Performs the matchmaking without submitting the job
- > glite-wms-job-cancel
  - Cancels a given job
- > glite-wms-job-status Displays the status of the job
- > glite-wms-job-output
  - Returns the job-output (the OutputSandbox files) to the user
- > glite-wms-job-logging-info

Displays logging information about submitted jobs (all the events "pushed" by the various components of the WMS) Very useful for debug purposes

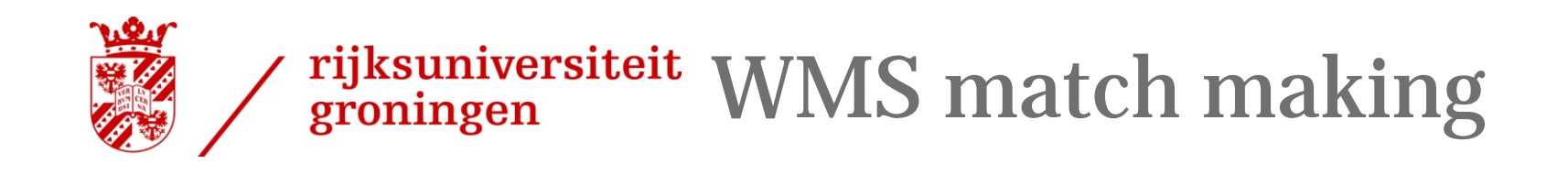

- The WMS has to find the best suitable computing resource (CE) where the job will be executed
- It interacts with Data Management service and Information System They supply RB with all the information required for the resolution of the matches
- > The CE chosen by the WMS has to match the job requirements (e.g. runtime environment, data access requirements, and so on)
- > If 2 or more CEs satisfy all the requirements, the one with the best Rank is chosen.

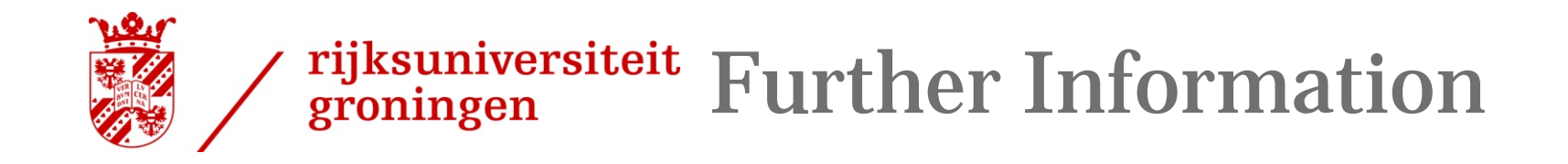

> The gLite User Guide!

https://edms.cern.ch/document/722398/